## Video Conversion to H.264 using HandBrake

Download and install the open source software HandBrake from their website:

## https://handbrake.fr

| HandBrake                                                                                                    |                                                                                                    |     |
|----------------------------------------------------------------------------------------------------|----------------------------------------------------------------------------------------------------|-----|
| The open source video transcoder                                                                                      | News Features Downloads Community & Support Developm                                                                                                    | ien |
| HandBrake is a tool for converting video from nearly any<br>format to a selection of modern, widely supported codecs. | Source Siggurs, Junny, 1000p, ND4 The $(\pm 000056)$ w) angle $(\pm - v)$ (Displayers w) $(\pm - v)$ through $(\pm - v)$ Durst                                                                                                    |     |
| Reasons you'll love HandBrake:                                                                                        | Destination                                                                                                    |     |
| Convert video from nearly any format                                                                                  | Cudent Satting                                                                                                    |     |
| Free and Open Source     Multi-Platform (Windows, Mac and Linux)                                                      | Container Mpt • Carge File Size Web Optimized I iPod 5G Support                                                                                                    |     |
|                                                                                                    | Picture Fitters Video Audio Subtities Chapters Advanced                                                                                                    |     |
| Download HandBrake 0.10.5<br>For Windows Vista or Later                                                               | Size Cropping<br>Source: 1920x1000, Aspect Ratio: 1.75 Automatic<br>Coston                                                                                                    |     |
| (Other Platforms)                                                                                                    | Top                                                                                                    |     |
| 100 M TO THE TO THE TO THE TO THE TO THE TO THE TO THE TO THE TO THE TO THE TO THE TO THE TO THE TO THE TO THE T      | Anamorphic LODDE • U • U • 0 •                                                                                                    |     |
| It's free!                                                                                                    | 0 2                                                                                                    |     |
| Latest News: 0.10.5.Released!                                                                                         | Display Size: 1920x1080 Bottom                                                                                                    |     |
|                                                                                                    | 0.00                                                                                                    |     |
| © The HandBrake Team   Privacy Policy   Report Problem                                                                | Website by Ethere                                                                                                    | ycl |
|                                                                                                    | Advertisements                                                                                                    |     |
| HandBraker For Windows BRI St<br>conver DV0 V05 MP4 MOV AV WMX<br>MT5 High Quality & Custom Video Quality. Driv       | art Download<br>date modulate 10<br>the final control of the state of the state of the |     |
|                                                                                                    |                                                                                                    |     |
|                                                                                                    |                                                                                                    |     |

- 1) Start HandBrake
- 2) Select File, Open File
  - a. Navigate to the video file you want to convert to H.264 format and select it.
- 3) On the Picture Tab for Output Settings make sure cropping is set to Automatic with zero settings for top, bottom, left and right.
- 4) Under the Destination Section Select Browse button to the right of the file box

| W HandBrake                                                                                                    |        |                                                         |
|----------------------------------------------------------------------------------------------------|--------|---------------------------------------------------------|
| File Tools Help                                                                                                    |        |                                                         |
| 🕎 Source 🕑 Start 🕞 Add To Queue 🛩 🎼 Show Queue 📩 Preview 🔚 Activity Log                                                                                                    |        |                                                         |
| Open Field     herei       Image: Specific Scan     Image: Specific Scan       Title Specific Scan     Image: Specific Scan       Usuarrunt-Ol:Dursktop/NewFile.mp4       Output Settings       Container     Med       Image: File Size     Web Optimized                                                                                                    | Browse | Prestit                                                 |
| Proture Interna Video Audo Subtities Chapters Advanced Sue Sue Sue Sue Sue Anamorphic Sobet Cooping Anamorphic Sobet Cooping Counternation Display Size 1280/720 Enternation Display Size 1280/720 Enternation Enternation Ent |        | Android Tablet<br>Angrad Tablet<br>Normal<br>High Polic |
|                                                                                                    |        |                                                         |
| A New Update is Available. Goto Tools Menu > Options to Install                                                                                                    |        |                                                         |
| 🚳 🥝 📇 🧕 👹 🖤                                                                                                    |        | ▲ 💌 🎲 🕕 12:10 PM<br>3/16/2016                           |

- 5) Input File Name
- 6) Save as Type- Set to mp4(\*.mp4, \*.m4v)
- 7) Select Save

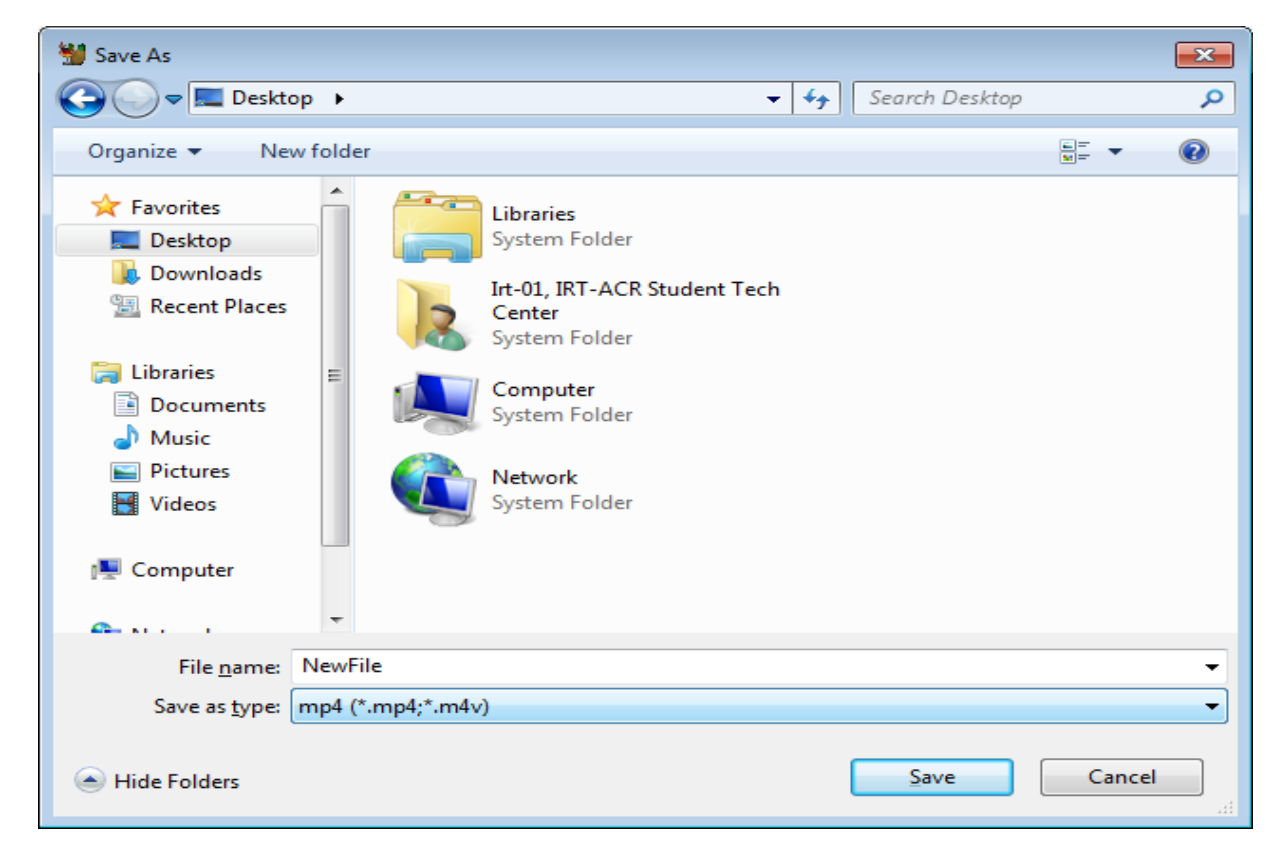

Under the Output Settings section Select the Video tab

- 8) Set Video Codec to H.264
- 9) Verify other settings as below

| HandBrake                                                                                                    |                                                      |                                                                                                  | - • •    |
|----------------------------------------------------------------------------------------------------|------------------------------------------------------|--------------------------------------------------------------------------------------------------|----------|
| File Tools Help                                                                                                    |                                                      |                                                                                                  |          |
| Source 🕑 Start 🕞 Add To Queue 🔻                                                                                                    | Show Queue 🎽 Preview 🛌 Activity Log                  |                                                                                                  | 5        |
| Source Justin Ho Eat Like a Superherol<br>Title 1 (00:20:52)  Angle 1 Chapters Destination File C\Users\irt-01\Desktop\NewFile.mp4 Output Settings                                                                                                    | ▼ 1 ▼ through 1 ▼ Duration 00:20:52                  | Presets<br>Devices<br>Universal<br>iPod<br>iPhone & iPod touch<br>iPad<br>AppleTV<br>territorial |          |
| Container Mp4 Container Container Co | ptimized 📃 IPod 5G Support                           | AppleTV 2<br>AppleTV 3<br>Android<br>Android Tablet                                              |          |
| Video                                                                                                    | Quality                                              | Regular                                                                                          |          |
| Video Codec: H.264 (x264)                                                                                                    | Constant Quality: 20 RF                              | Normal                                                                                           |          |
| Framerate (FPS): Same as source  Constant Framerate Variable Framerate                                                                                                    | Avg Bitrate (kbps): 2-Pass Encoding Turbo first pass | High Profile                                                                                     |          |
| Ontimise Video:                                                                                                    |                                                      |                                                                                                  |          |
| Use Advanced Tab instead                                                                                                    |                                                      |                                                                                                  |          |
| x264 Preset:                                                                                                    |                                                      |                                                                                                  |          |
| x264 Tune: None 💌 🔲 Fast Decode                                                                                                    |                                                      |                                                                                                  |          |
| H.264 Profile: Main   H.264 Level: 4.0                                                                                                    | •                                                    |                                                                                                  |          |
| Extra Options:                                                                                                    |                                                      | C Add C Remove                                                                                   | Doptions |
| A New Update is Available. Goto Tools Menu > Options to Install                                                                                                    |                                                      |                                                                                                  |          |

## 10) Select Start

| urce_Justin Ho Eat Like a Superherol<br>Lite_I 100:20:52)                                                                                                    | through L • Duration 00:20:52                                                                                                    |                                                                                                   | Presets<br>Devices<br>Universal<br>IPod |
|----------------------------------------------------------------------------------------------------|----------------------------------------------------------------------------------------------------|---------------------------------------------------------------------------------------------------|-----------------------------------------|
| dination<br>(E - CUltravisi di Destop Heurific mp4<br>tput Settings<br>ontaine Mo4 • Large File Size Web Optimized • I<br>tutter Files Web Subtries Chapters Advanced<br>Mele                                               | Browse                                                                                                    | iPhone & iPod touch<br>iPad<br>AppleTV<br>AppleTV 2<br>AppleTV 3<br>Android Tablet<br>Oranization |                                         |
| Ideo Codec H. 264 (J264) •<br>ramente (FPS): Sanc as Source •<br>Constant Famente •<br>Constant Famente •<br>De Antonice Tub Instead<br>244 Funet • Fast Orecode<br>C364 Profile Main • H.264 (evel: 4.0 •<br>Atta Options: | Constant Quality: 20 BF     Original Constant Quality: 20 BF     Original Consta |                                                                                                   | Yermed<br>High Profile                  |
|                                                                                                    |                                                                                                    |                                                                                                   | O Add O Remove                          |